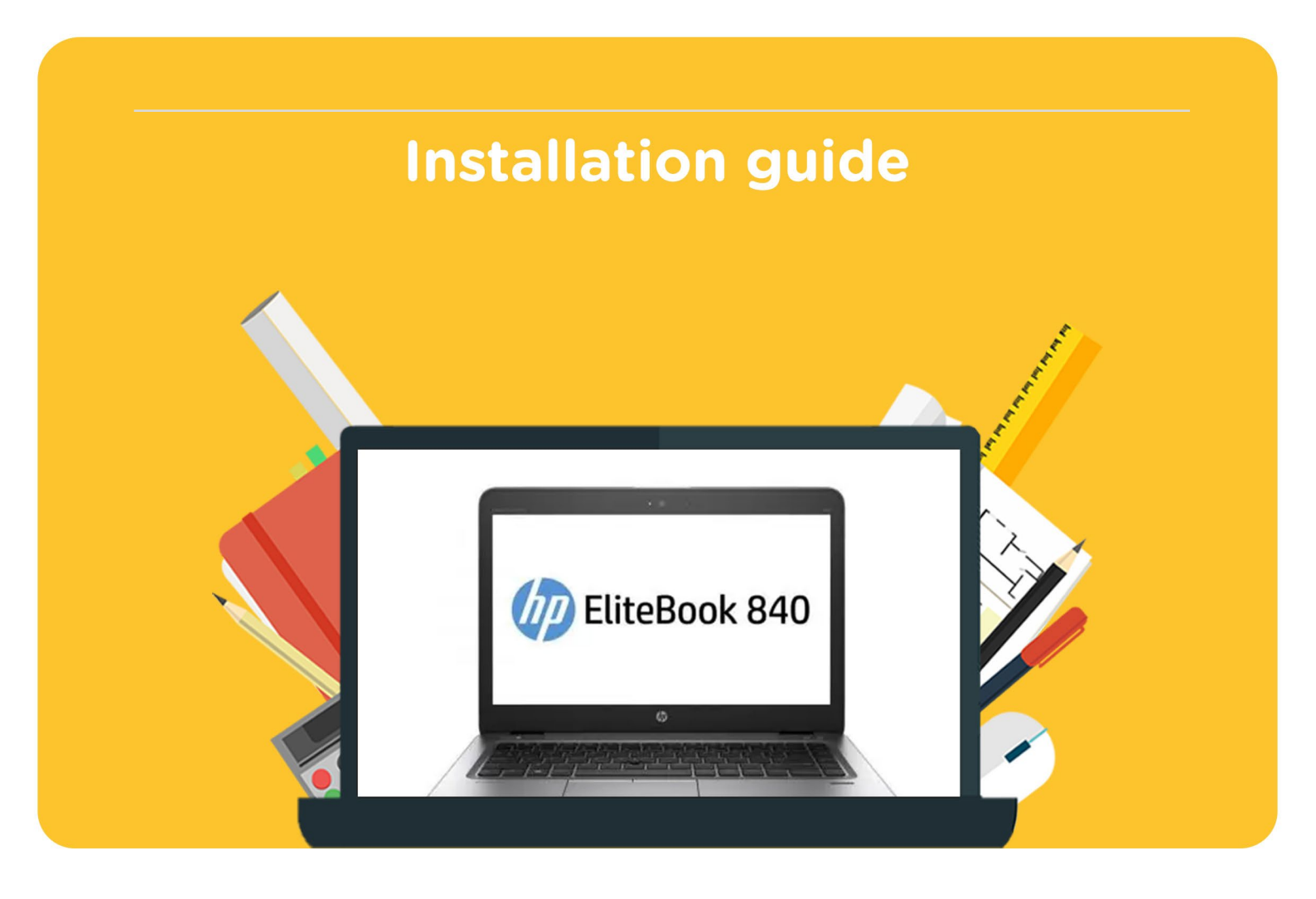

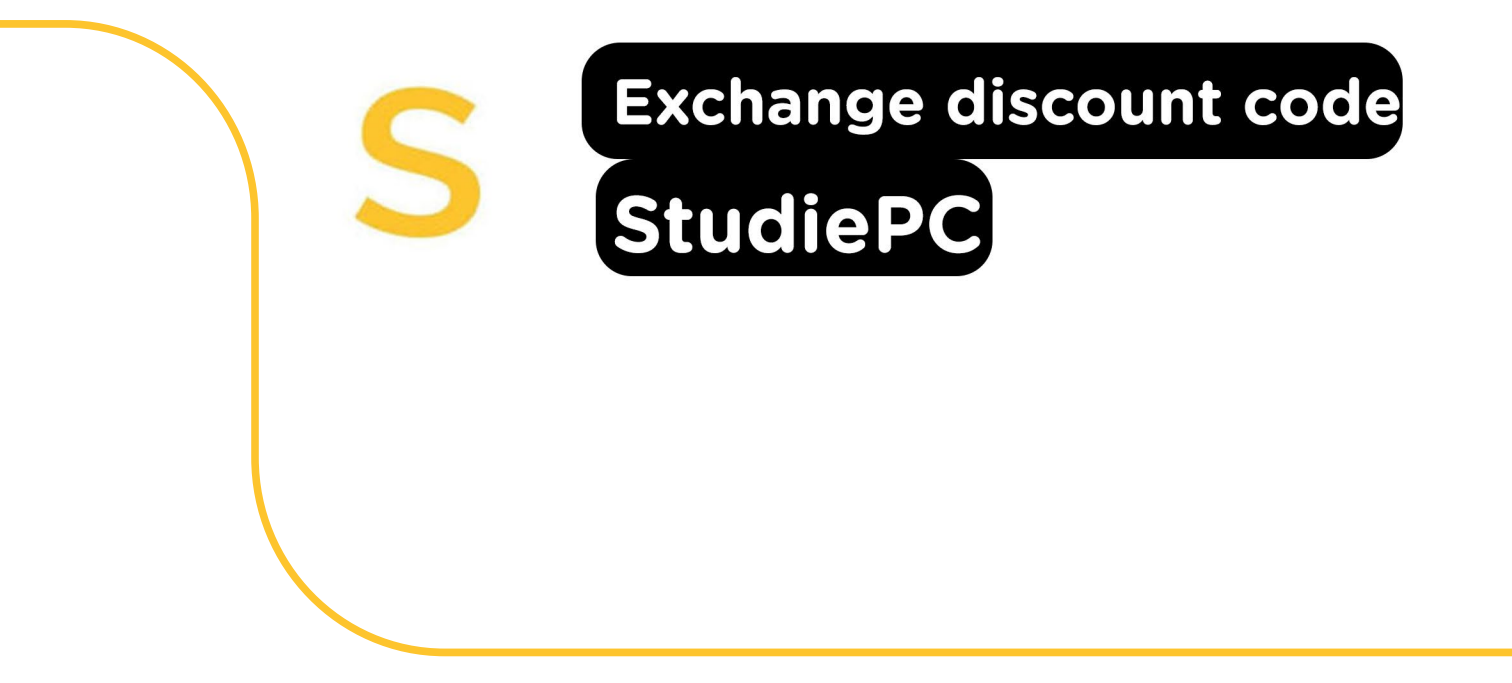

**Step 1:** Order the discount code on the website. You can find your order in your account under "Orders". This is also where you can find your discount code. Klik on "Download".

| Ve                                                                          | rzonden |
|-----------------------------------------------------------------------------|---------|
| HP EliteBook 840 G3 - 14" / i5 / 8GB / 128GB (kortingscode) 🗳 Downloaden Ve | rzonden |
| S Toon licentie code                                                        |         |

**Step 2:** You will now be redirected to the <u>StudiePC website</u>. Choose the laptop of iPad you ordered the discount code for.

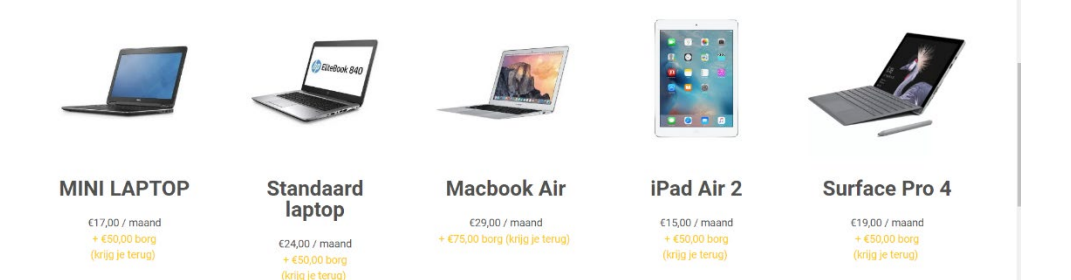

**Step 3:** Fill in the required fields. You can place your discount code in the "Vul hier je eventuele kortingscode" field. You can find your code in your order under "Show license code". Klink on "Volgende".

|                                                                                                    | Offerte aanvraag                                |
|----------------------------------------------------------------------------------------------------|-------------------------------------------------|
|                                                                                                    | Bestelling                                      |
|                                                                                                    | Adres                                           |
|                                                                                                    | Overige gegevens                                |
| / EliteBook 840                                                                                                    | Standaard Laptop (€24,00 / maand + €50,00 borg) |
| < > >                                                                                                    | Meer informatie over de borg                    |
| 0                                                                                                    | De laptop verzekeren? *                         |
| Contraction of the second second second second                                                                                          | Nee                                             |
|                                                                                                    | Gewer informatie over de<br>verzekering         |
|                                                                                                    | Vul hier je eventuele kortingscode              |
| • • •                                                                                                    | Korting wordt achteraf berekend t               |
| Standaard Laptop                                                                                                    | Maandelijkse kosten                             |
| €24,00 / maand + €50,00 borg (krijg je terug)                                                                                           | € 24.00                                         |
| Na 3 maanden is de huur maandelijks opzegbaar                                                                                           |                                                 |
|                                                                                                    | E 50.00                                         |
| De meest gekozen StudiePC! Deze op studie ingerichte laptop is<br>dezelijk stijkel en heeft een heertenberg 1 diech eeherg. De fest wee | 00.00                                           |
| degelijk, sujivor en neen een naarscherp 14inch scherm. Perfect voor<br>dagelijks gebruik!                                              |                                                 |
| angaryon gan ann                                                                                                    | Volgende                                        |
| Specificaties                                                                                                    |                                                 |

Step 4: Fill in your name and address and click on "Volgende".

| Offerte aanvraag                                               |  |  |
|----------------------------------------------------------------|--|--|
| Bestelling                                                     |  |  |
| Adres                                                          |  |  |
| Overige gegevens                                               |  |  |
| Voornaam en achternaam *                                       |  |  |
|                                                                |  |  |
| Straat en huisnummer *                                         |  |  |
| Plaats *                                                       |  |  |
| Postcode *                                                     |  |  |
| E-mailadres *                                                  |  |  |
| Telefoonnummer *                                               |  |  |
| Bezorgadres (indien anders dan factuuradres) Ander bezorgadres |  |  |
| Vorige                                                         |  |  |
| Volgende                                                       |  |  |

Step 5: Fill in the rest of the fields and click on "Plaats bestelling".

| Geboortedatum eindgebruiker *                                 |    |
|---------------------------------------------------------------|----|
| 🛍 Kles Datum                                                  |    |
| Ben je 18 jaar of ouder? *                                    |    |
| Nee, ik ben jonger dan 18 jaar Ja, ik ben ouder dan 18 jaar   |    |
| Naam school + naam opleiding *                                |    |
|                                                               |    |
| Ik ben geen robot                                             |    |
| Bankrekening voor maandelijks incasso *                       |    |
|                                                               |    |
| Tenaamstelling rekeningnummer *                               |    |
| Aanvullende notities                                          |    |
|                                                               |    |
|                                                               | // |
| Handtekening                                                  |    |
|                                                               | 0  |
|                                                               |    |
|                                                               |    |
| Bij kantoor StudiePC ophalen                                  |    |
| Ja, ik kom de bestelling op het kantoor van StudiePC ophalen. |    |
| Vorige                                                        |    |
| Plaats bestelling                                             |    |

**Step 6:** You will now receive a confirmation from StudiePC on the e-mail address you provided. StudiePC aims to deliver your laptop within 3 business days.

5

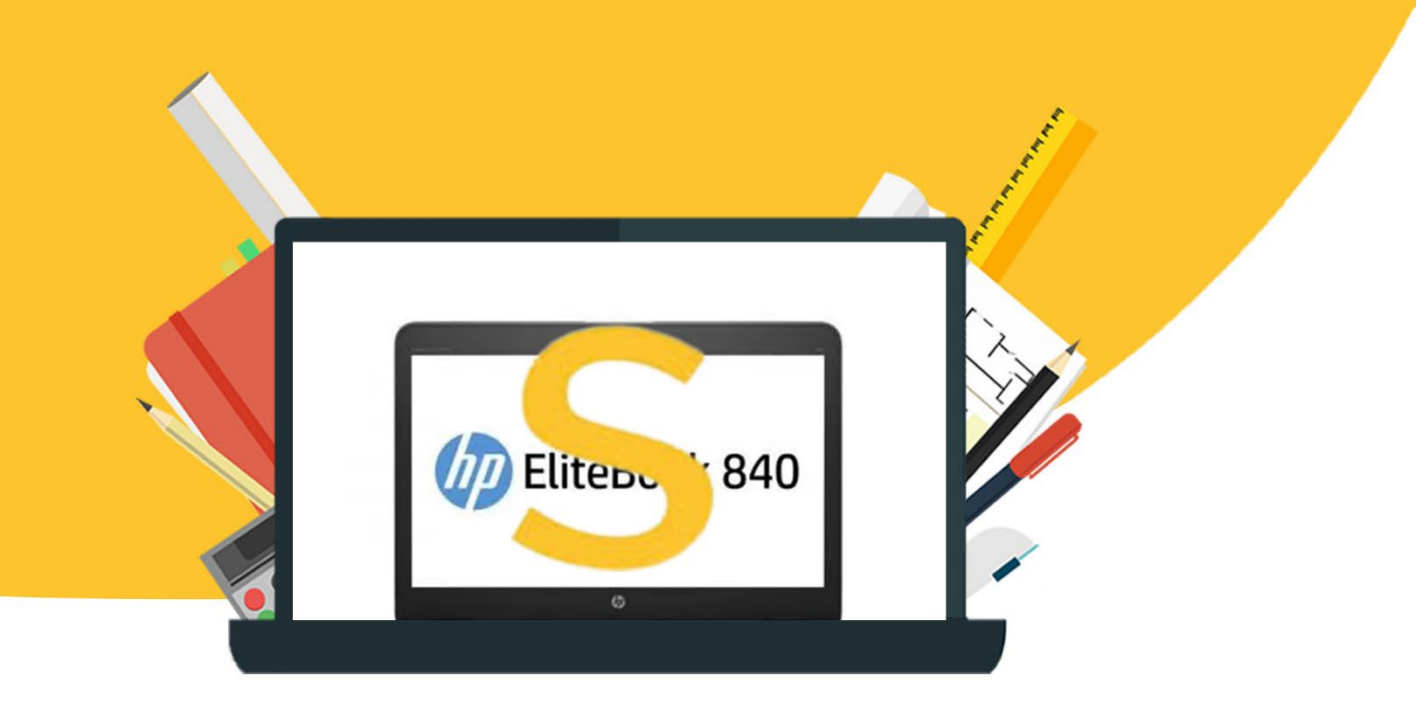

4